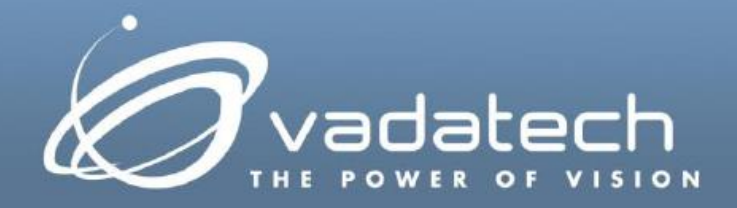

# VadaTech Gigabit Ethernet Managed Switch Setup

**User Guide** 

April, 2016 Version 3.0

#### Copyright

© 2016 VadaTech Incorporated

All rights reserved

VadaTech and the globe image are trademarks of VadaTech Incorporated.

All other product or service names mentioned in this document are the property of their respective owners.

Notice

While reasonable efforts have been made to assure the accuracy of this document, VadaTech, Inc. assumes no liability resulting from any omissions in this document or from the use of the information obtained herein. VadaTech reserves the right to revise this document and to make changes periodically and the content hereof without obligation of VadaTech to notify any person of such revision or changes.

Electronic versions of this material may be read online, downloaded for personal use, or referenced in another document as a URL to the VadaTech Incorporated Web site. The text itself may not be published commercially in print or electronic form, edited, translated, or otherwise altered without the permission of VadaTech, Inc.

It is possible that this publication may contain reference to or information about VadaTech products (machines and programs), programming, or services that are not available in your country. Such references or information must not be construed to mean that VadaTech intends to announce such products, programming, or services in your country.

#### Trademarks

The VadaTech, Inc. name and logo are registered trademarks of VadaTech Incorporated in the U.S.A. All other product or service names mentioned in this document are the property of their respective owners.

© 2016, VadaTech Incorporated. Printed in the U.S.A., All Rights Reserved.

# **Revision History**

| Doc Rev | Description of Change                                       | Revision Date  |
|---------|-------------------------------------------------------------|----------------|
| 1.0     | Document Created                                            | November 2008  |
| 1.1     | Updated for version 1.9                                     | February 2009  |
| 1.2     | Format changes                                              | March 2009     |
| 2.0     | Update to include VT850, UTC003 and AMC216, AMC217, AMC218, | May 2009       |
|         | and AMC219                                                  |                |
| 2.1     | Update to include UTC002 and ATC114                         | August 2009    |
| 2.2     | Correct document id                                         | September 2009 |
| 2.3     | Update to include CP218 and AMC228                          | November 2009  |
| 2.4     | Update to include VT851, VT852, VT853 and ATC809            | February 2010  |
| 2.5     | Updated to include ATC808                                   | October 2010   |
| 2.6     | Update to include VT857, and VT847                          | September 2011 |
| 2.7     | Update to include VT854 and VT842                           | March 2012     |
| 2.8     | Update to include VT219                                     | July 2012      |
| 2.9     | Added IPConfig command                                      | February 2013  |
| 2.10    | Added Telnetd command                                       | April2013      |
| 2.11    | Added reset_factory_defaults CLI command.                   | April 2013     |
| 2.12    | Added reset_boardid CLI command.                            | September 2013 |
| 3.0     | Updated template and port information for AMC216 and AMC217 | April 2016     |

## **Table of Contents**

| 1          | OVERVIEW                                         | 6        |
|------------|--------------------------------------------------|----------|
| 1.1<br>1.2 | Applicable Products<br>Document References       | 6<br>6   |
| 2          | INITIAL SETUP                                    | 7        |
| 2.1<br>2.2 | LOGGING IN THE FIRST TIME<br>INITIAL SETUP       | 7<br>7   |
| 3          | TROUBLESHOOTING                                  | .9       |
| 3.1        | CONNECTING                                       | 9        |
| 3.1.1      | For UTC001, UTC002, UTC003, VT84x, and VT85x     | 9        |
| 3.1.2      | For AMC216 and AMC217, AMC218, AMC219 and AMC228 | 9        |
| 3.1.3      | For ATC114                                       | 9        |
| 3.1.4      | For ATC808 and ATC809                            | 9        |
| 3.1.5      | For CP218                                        | 9        |
| 3.1.6      | For VT219                                        | 9        |
| 3.2        | PORTSTAT                                         | 10       |
| 3.2.1      | Port                                             | 13       |
| 3.2.2      | Eng/link                                         | 13       |
| 3.2.3      | Speed/auplex                                     | 13       |
| 3.2.4      | LINK SCON                                        | 14<br>17 |
| 2.2.3      | AULO NEGE                                        | 14<br>17 |
| 2 2 7      |                                                  | 14<br>11 |
| 3.2.7      | IPCONEIG                                         | 14<br>14 |
| 3.4        | TELNETD                                          | 15       |
| 3.5        | Exit                                             | 15       |
| 3.6        | Reset Factory Defaults                           | 15       |
| 3.7        | Reset Board ID                                   | 15       |
| 3.8        | Shell                                            | 15       |
| 3.8.1      | ShowIfs                                          | 16       |
| 3.8.2      | Exit                                             | 16       |

# **Figures**

| Figure 1: Gigabit Ethernet Switch Status                   | 8 |
|------------------------------------------------------------|---|
| Figure 2: Gigabit Ethernet Switch IP Address Configuration | 8 |

## **Tables**

| Table 1: Gigabit Ethernet Port Descriptions for MCHs               |  |
|--------------------------------------------------------------------|--|
| Table 2: Gigabit Ethernet Port Descriptions for AMCs               |  |
| Table 3: Gigabit Ethernet Port Descriptions for MicroTCA Carriers  |  |
| Table 4: Gigabit Ethernet Port Descriptions for ATCA Carriers      |  |
| Table 5: Gigabit Ethernet Port Descriptions for cPCI               |  |
| Table 6: Gigabit Ethernet Port Descriptions for Custom Form Factor |  |

## 1 Overview

The Gigabit Ethernet Managed switch interface is used to control managed switch features available in the Gigabit Ethernet managed switch.

## 1.1 Applicable Products

- AMC216
- AMC217
- AMC218
- AMC219
- AMC228
- ATC114
- ATC808
- ATC809
- CP218
- UTC001
- UTC002
- UTC003
- VT219
- VT842
- VT847
- VT850
- VT851
- VT852
- VT853
- VT854
- VT857

## 1.2 Document References

VadaTech MCH Getting Started Guide

## 2 Initial Setup

## 2.1 Logging in the First Time

To configure the switch for the first time, use the factory default IP address of 192.168.40.230.

To access the web interface of the switch, use any switch port on the device.

- The UTC001, UTC002, UTC003, VT842, VT847, VT850, VT851, VT852, VT853, VT854 and VT857 have GbE ports as well as a connection to each of the AMC slot that can be connected to a switch network.
- The AMC216, AMC217, AMC218, AMC219 and AMC228 have backplane connections and front panel ports that connect to a switch network.
- The ATC114 has backplane connections, connections to the rear transition module and dual connections to each of the AMC slot.
- The ATC808 and ATC809 have backplane connections to both shelf managers and backplane fabric ports.
- The CP218 has front panel ports.
- The VT219 has ports mounted on the board.

Access the switch can be accessed from a standard web browser at <u>http://192.168.40.230/</u> using the default credentials:

user name admin

password admin

Note that the VT854 has two switches and the default addresses are:

MCH 1 - http://192.168.40.230/

MCH 2 - http://192.168.40.231/

## 2.2 Initial Setup

Once logged in, the user can start the managed switch configuration and the current status. It is recommended that the default IP address be changed to allow multiple managed switches to be installed on a single network. For example, a redundant MCH operation would have two switches on the same network and require each of them to have unique IP addresses.

To change the IP address of the switch, navigate to the System menu on the left panel, then Status. The right pane will show the current system status of the switch. Next, click on the current IP address as shown in **Figure 1**.

#### Figure 1: Gigabit Ethernet Switch Status

| 🖉 Vadatech Switch Config - W                                                                                               | indows Internet  | Explorer                            |                                          |                                                |
|----------------------------------------------------------------------------------------------------|------------------|-------------------------------------|------------------------------------------|------------------------------------------------|
| 🔆 🕤 👻 🙋 http://10.1.12.10/                                                                                                 |                  | <b>₩</b> 41                         | Live Search                              | <u>-</u> ۹                                     |
| <u>File E</u> dit <u>V</u> iew F <u>a</u> vorites <u>T</u> ools <u>H</u>                                                   | elp              |                                     |                                          |                                                |
| 😭 💠 🌈 Vadatech Switch Config                                                                                               |                  |                                     | 🟠 • 🖻 • 🖶 • [                            | <u>₽</u> age ▼ ۞ T <u>o</u> ols ▼ <sup>≫</sup> |
|                                                                                                    |                  | tech Switch Config<br>//10.1.12.10/ | 16 0 0 0 0 0 0 0 0 0 0 0 0 0 0 0 0 0 0 0 |                                                |
| System     Status     Second                                                                                               | System           | ØŔ                                  | 3 Ø ¢                                    | Help                                           |
| Firmware                                                                                                    | Device Name      | VTWSS                               |                                          |                                                |
| Restart / Reset                                                                                                    | Firmware Version | WSS: vt-wss-1.9                     | SDK: sdk-xgs-robo-5.5.3                  | 3 Upgrade                                      |
| - Port                                                                                                    | Build Date       | Wed Mar 4 16:41                     | 1:52 2009                                |                                                |
| <u>Statistics</u>                                                                                                    | MAC Address      | 00-13-3a-00-01-                     | -aa                                      |                                                |
| VLAN                                                                                                    | DHCP Client      | Disabled                            |                                          |                                                |
| Mirror                                                                                                    | IP Address       | 192.168.1.110                       | and                                      | 700                                            |
|                                                                                                    | Subnet Mask      | 255.255.255.0                       | J K J K                                  |                                                |
| Rate                                                                                                    | Gateway          | 192.168.1.1                         |                                          |                                                |
| L2 Management     Spanning Tree                                                                                            | L2 Table Aging   | Disabled                            | JKJK                                     |                                                |
| Spanning Tree     Solution     Solution     Solution     Cable Diagnostic     Auto DoS     Auto VoIP     Clogoing     SIMP | Backup setting   | s Resto                             | ore settings                             |                                                |
|                                                                                                    |                  |                                     | 🗔 😜 Internet                             | € 100% ·                                       |

Enter the new IP address, Network Submask and Gateway address in the following screen and click Apply.

#### Figure 2: Gigabit Ethernet Switch IP Address Configuration

| 🖉 Vadatech Switch Config - V                                                                                                    | /indows Internet Ex                            | plorer                                     |                                                            |                                      |                          |
|----------------------------------------------------------------------------------------------------|------------------------------------------------|--------------------------------------------|------------------------------------------------------------|--------------------------------------|--------------------------|
| 💽 🗸 🖉 http://10.1.12.10/                                                                                                    |                                                | <b>v</b> 4                                 | 🗲 🗙 Live Se                                                | arch                                 | <b>P</b> -               |
| <u>File E</u> dit <u>V</u> iew F <u>a</u> vorites <u>T</u> ools                                                                                                    | <u>H</u> elp                                   |                                            |                                                            |                                      |                          |
| 😭 🕸 🌈 Vadatech Switch Config                                                                                                    |                                                |                                            | 🟠 • 🔊                                                      | - 🖶 - 🔂 Bag                          | e 🕶 🎯 T <u>o</u> ols 👻 🤉 |
|                                                                                                    | atech                                          | N .                                        | 1G 2 2 2<br>100 2 2 2<br>Full 2 2 2<br>Link 2 2 2<br>1 2 3 | 0000000<br>000000<br>000000<br>45678 |                          |
| - VT Switch Config<br>- System                                                                                                    | Configure IP Addr                              | ress                                       | <u> 26</u>                                                 | 10                                   | 06                       |
| Password<br>Password<br>Restart / Reset<br>Port<br>Statistics<br>VLAN                                                                                                    | IP Address :<br>Network Submask :<br>Gateway : | 192.168.1.11<br>255.255.255<br>192.168.1.1 | 0                                                          |                                      |                          |
| Trunking Trunking OoS Rate Spanning Tree 202.1x Cable Diagnostic Cable Diagnostic Cable Oigning Cable Diagnostic Cable Diagnostic Cable Diagn |                                                |                                            | 3 E<br>3 E<br>3 E                                          |                                      |                          |
| Done                                                                                                    |                                                |                                            | 词 🌏 Interr                                                 | net                                  | 🔍 100% 🔹                 |

## 3 Troubleshooting

To access the switch, when there is a problem connecting to the web interface, a command line interface is available to help diagnose the problem.

### 3.1 Connecting

#### 3.1.1 For UTC001, UTC002, UTC003, VT84x, and VT85x

First connect to the MCH console. Refer to Section 3 of the VadaTech MCH Getting Started Guide for more information.

To connect to the Gigabit Ethernet switch command interface:

# term -b115200 /dev/ttyS1

#### 3.1.2 For AMC216 and AMC217, AMC218, AMC219 and AMC228

The serial port is a female micro-USB connector on the front panel. To connect this serial port to a standard DB9 connector use the adapter cable VadaTech Part Number CBL-DB9MUSB1. The serial protocol is RS-232, 115200 baud, N81.

#### 3.1.3 For ATC114

The serial port is on a 6 pin header on the ATC114. The TX, RX and Ground pins are labeled on the ATC114. The switch block SW6, switch 3 should be in the OFF position to direct the switch output to the serial port. The serial protocol is RS-232, 115200 baud, N81.

#### 3.1.4 For ATC808 and ATC809

The serial port is on an RJ-45 connector. Refer to the ATC808 or ATC809 User Manual for details on the serial pin out. The serial protocol is RS-232, 15200 baud, N81.

#### 3.1.5 For CP218

The serial port is on an RJ-45 connector. Refer to the CP218 User Manual for details on the serial pin out. The serial protocol is RS-232, 15200 baud, N81.

#### 3.1.6 For VT219

The serial port is on J3 of the board, Refer to the VT219 User Manual for details on the serial pin out. The serial protocol is RS-232, 15200 baud, N81.

## 3.2 PortStat

The <code>PortStat</code> command lists the state of all ports in a Gigabit Ethernet switch. It may be abbreviated as  ${\tt ps.}$ 

#### Table 1: Gigabit Ethernet Port Descriptions for MCHs

| Port | UTC001                       | UTC002                       | UTC003                       |
|------|------------------------------|------------------------------|------------------------------|
| ge0  | Switch management<br>CPU     | Switch management<br>CPU     | Switch management<br>CPU     |
| ge1  | -                            | MCH GbE0 Front<br>Panel      | MCH GbE Front<br>Panel       |
| ge2  | -                            | MCH Management<br>Controller | -                            |
| ge3  | MCH Daughtercard             | MCH Daughtercard 1           | MCH Daughtercard             |
| ge4  | MCH Management<br>Controller | MCH Daughtercard 2           | MCH Management<br>Controller |
| ge5  | MCH GbE Front                | MCH GbE1 Front               | MCH GbE Front                |
|      | Panel                        | Panel                        | Panel                        |
| ge6  | MCH Update                   | MCH Update                   | MCH Update                   |
|      | Channel                      | Channel                      | Channel                      |
| ge7  | To AMC 12                    | To AMC 12                    | To AMC 12                    |
| ge8  | To AMC 11                    | To AMC 11                    | To AMC 11                    |
| ge9  | To AMC 10                    | To AMC 10                    | To AMC 10                    |
| ge10 | To AMC 9                     | To AMC 9                     | To AMC 9                     |
| ge11 | To AMC 8                     | To AMC 8                     | To AMC 8                     |
| ge12 | To AMC 7                     | To AMC 7                     | To AMC 7                     |
| ge13 | To AMC 6                     | To AMC 6                     | To AMC 6                     |
| ge14 | To AMC 5                     | To AMC 5                     | To AMC 5                     |
| ge15 | To AMC 4                     | To AMC 4                     | To AMC 4                     |
| ge16 | To AMC 3                     | To AMC 3                     | To AMC 3                     |
| ge17 | To AMC 2                     | To AMC 2                     | To AMC 2                     |
| ge18 | To AMC 1                     | To AMC 1                     | To AMC 1                     |

#### Table 2: Gigabit Ethernet Port Descriptions for AMCs

| Port | AMC216/217         | AMC218             | AMC219             | AMC228            |
|------|--------------------|--------------------|--------------------|-------------------|
| ge0  | Switch management  | Switch management  | Switch management  | Switch management |
|      | CPU                | CPU                | CPU                | CPU               |
| ge1  | -                  | -                  | -                  | -                 |
| ge2  | -                  | -                  | -                  | -                 |
| ge3  | Front Panel Port 1 | Front Panel Port 1 | Front Panel Port 1 | SFP 1             |
| ge4  | Front Panel Port 2 | Front Panel Port 2 | Front Panel Port 2 | SFP 0             |
| ge5  | Front Panel Port 3 | Front Panel Port 3 | Front Panel Port 3 | Wireless          |
| ge6  | Front Panel Port 4 | Front Panel Port 4 | Front Panel Port 4 | AMC Port 4        |
| ge7  | Front Panel Port 5 | Front Panel Port 5 | Front Panel Port 5 | AMC Port 8        |
| ge8  | Front Panel Port 6 | Front Panel Port 6 | Front Panel Port 6 | -                 |
| ge9  | Front Panel Port 7 | -                  | Front Panel Port 7 | -                 |

| Port | AMC216/217         | AMC218     | AMC219              | AMC228     |
|------|--------------------|------------|---------------------|------------|
| ge10 | Front Panel Port 8 | -          | Front Panel Port 8  | -          |
| ge11 | -                  | -          | Front Panel Port 9  | -          |
| ge12 | -                  | -          | Front Panel Port 10 | -          |
| ge13 | -                  | -          | Front Panel Port 11 | -          |
| ge14 | -                  | -          | Front Panel Port 12 | -          |
| ge15 | -                  | -          | -                   | -          |
| ge16 | -                  | -          | -                   | -          |
| ge17 | AMC Port 0         | AMC Port 0 | AMC Port 0          | AMC Port 0 |
| ge18 | AMC Port 1         | AMC Port 1 | AMC Port 1          | AMC Port 1 |

#### Table 3: Gigabit Ethernet Port Descriptions for MicroTCA Carriers

| Port | VT847            | VT850         | VT851 <i>,</i><br>VT857 | VT842,<br>VT852,<br>VT852, VT853 | VT854                   |
|------|------------------|---------------|-------------------------|----------------------------------|-------------------------|
| ge0  | Switch           | Switch        | Switch                  | Switch                           | Switch management       |
|      | management CPU   | management    | management              | management                       | CPU                     |
|      |                  | CPU           | CPU                     | CPU                              |                         |
| ge1  | MCH Management   | Chassis GbE   | МСН                     | -                                | Chassis GbE Front Panel |
|      |                  | Front Panel   | Management              |                                  |                         |
| ge2  | GbE0 Front Panel | MCH           | Chassis GbE             | -                                | Chassis GbE Front Panel |
|      |                  | Management    | Front Panel             |                                  |                         |
| ge3  | AMC 1 Port 0     | AMC 1 Port 0  | AMC 1 Port 0            | AMC 1 Port 0                     | AMC 1                   |
| ge4  | AMC 1 Port 1     | AMC 1 Port 1  | AMC 1 Port 1            | AMC 1 Port 1                     | AMC 2                   |
| ge5  | AMC 2 Port 0     | AMC 2 Port 0  | AMC 2 Port 0            | AMC 2 Port 0                     | AMC 3                   |
| ge6  | AMC 2 Port 1     | AMC 2 Port 1  | AMC 2 Port 1            | AMC 2 Port 1                     | AMC 4                   |
| ge7  | AMC 3 Port 0     | AMC 3 Port 0  | AMC 3 Port 0            | AMC 3 Port 0                     | AMC 5                   |
| ge8  | AMC 3 Port 1     | AMC 3 Port 1  | AMC 3 Port 1            | AMC 3 Port 1                     | AMC 6                   |
| ge9  | AMC 4 Port 0     | AMC 4 Port 0  | AMC 4 Port 0            | AMC 4 Port 0                     | AMC 7                   |
| ge10 | AMC 4 Port 1     | AMC 4 Port 1  | AMC 4 Port 1            | AMC 4 Port 1                     | AMC 8                   |
| ge11 | AMC 5 Port 0     | AMC 5 Port 0  | AMC 5 Port 0            | AMC 5 Port 0                     | AMC 9                   |
| ge12 | AMC 5 Port 1     | AMC 5 Port 1  | AMC 5 Port 1            | AMC 5 Port 1                     | AMC 10                  |
| ge13 | AMC 6 Port 0     | AMC 6 Port 0  | AMC 6 Port 0            | AMC 6 Port 0                     | AMC 11                  |
| ge14 | AMC 6 Port 1     | AMC 6 Port 1  | AMC 6 Port 1            | AMC 6 Port 1                     | AMC 12                  |
| ge15 | AMC 11 Port 1    | AMC 7 Port 0  | AMC 7 Port 0            | Front Panel 0                    | MCH Update              |
| ge16 | AMC 9 Port 1     | AMC 7 Port 1  | AMC 7 Port 1            | Front Panel 1                    | MCH Management          |
| ge17 | GbE1 Front Panel | AMC 8 Port 0  | AMC 8 Port 0            | MCH                              | Daughter Card 0         |
|      |                  |               |                         | Management                       |                         |
| ge18 | GbE2 Front Panel | AMC 8 Port 1  | AMC 8 Port 1            | Daughter                         | Daughter Card 1         |
|      |                  |               |                         | Card 0                           |                         |
| ge19 | AMC 9 Port 0     | AMC 9 Port 0  | AMC 9 Port 0            | Daughter                         | -                       |
|      |                  |               |                         | Card 1                           |                         |
| ge20 | 10G CPU          | AMC 9 Port 1  | Daughter                | -                                | -                       |
|      |                  |               | Card 0                  |                                  |                         |
| ge21 | AMC 10 Port 0    | AMC 10 Port 0 | AMC 10 Port             | -                                | -                       |
|      |                  |               | 0                       |                                  |                         |
| ge22 | AMC 10 Port 1    | AMC 10 Port 1 | AMC 10 Port             | -                                | -                       |
|      |                  |               | 1                       |                                  |                         |

| Port | VT847         | VT850         | VT851,<br>VT857    | VT842,<br>VT852,<br>VT852, VT853 | VT854 |
|------|---------------|---------------|--------------------|----------------------------------|-------|
| ge23 | AMC 11 Port 0 | AMC 11 Port 0 | AMC 11 Port<br>0   | -                                | -     |
| ge24 | 10G Switch    | AMC 11 Port 1 | Daughter<br>Card 1 | -                                | -     |
| ge25 | AMC 12 Port 0 | AMC 12 Port 0 | AMC 12 Port<br>0   | -                                | -     |
| ge26 | AMC 12 Port 1 | AMC 12 Port 1 | AMC 12 Port<br>1   | -                                | -     |

#### Table 4: Gigabit Ethernet Port Descriptions for ATCA Carriers

| Port | ATC114                   | ATC808                   | ATC809                   |
|------|--------------------------|--------------------------|--------------------------|
| ge0  | Switch management<br>CPU | Switch management<br>CPU | Switch management<br>CPU |
| ge1  | -                        | Base Port 15             | Base Port 15             |
| ge2  | -                        | Base Port 16             | Base Port 16             |
| ge3  | Base Channel 0           | Front Panel Port 1       | Front Panel Port 1       |
| ge4  | Base Channel 1           | Front Panel Port 2       | Front Panel Port 2       |
| ge5  | Fabric Channel 0         | Front Panel Port 3       | Front Panel Port 3       |
| ge6  | Fabric Channel 1         | Front Panel Port 4       | Front Panel Port 4       |
| ge7  | Fabric Channel 2         | Front Panel Port 5       | Front Panel Port 5       |
| ge8  | Fabric Channel 3         | Front Panel Port 6       | Front Panel Port 6       |
| ge9  | Zone 3-0                 | Front Panel Port 7       | Front Panel Port 7       |
| ge10 | Zone 3-1                 | Front Panel Port 8       | Front Panel Port 8       |
| ge11 | Zone 3-2                 | Shelf Port 0             | Shelf Port 0             |
| ge12 | Slot A1 Port 0           | Shelf Port 1             | Shelf Port 1             |
| ge13 | Slot A1 Port 1           | Update Channel           | Update Channel           |
| ge14 | Slot B1 Port 0           | Base Port 2              | Base Port 2              |
| ge15 | Slot B1 Port 1           | Base Port 3              | Base Port 3              |
| ge16 | Slot A2 Port 0           | Base Port 4              | Base Port 4              |
| ge17 | Slot A2 Port 1           | Base Port 5              | Base Port 5              |
| ge18 | Slot B2 Port 0           | Base Port 6              | Base Port 6              |
| ge19 | Slot B2 Port 1           | Base Port 7              | Base Port 7              |
| ge20 | Slot A3 Port 0           | Base Port 8              | Base Port 8              |
| ge21 | Slot A3 Port 1           | Base Port 9              | Base Port 9              |
| ge22 | Slot B3 Port 0           | Base Port 10             | Base Port 10             |
| ge23 | Slot B3 Port 1           | Base Port 11             | Base Port 11             |
| ge24 | Slot B4 Port 0           | Base Port 12             | Base Port 12             |
| ge25 | Slot B4 Port 1           | Base Port 13             | Base Port 13             |
| ge26 | -                        | Base Port 14             | Base Port 14             |

| Table 5: | Gigabit | Ethernet | Port | <b>Descriptions</b> | for cPCI |
|----------|---------|----------|------|---------------------|----------|
|----------|---------|----------|------|---------------------|----------|

| Port | CP218               |  |  |  |
|------|---------------------|--|--|--|
| ge0  | Switch management   |  |  |  |
|      | CPU                 |  |  |  |
| ge1  | -                   |  |  |  |
| ge2  | -                   |  |  |  |
| ge3  | Front Panel Port 1  |  |  |  |
| ge4  | Front Panel Port 2  |  |  |  |
| ge5  | Front Panel Port 3  |  |  |  |
| ge6  | Front Panel Port 4  |  |  |  |
| ge7  | Front Panel Port 5  |  |  |  |
| ge8  | Front Panel Port 6  |  |  |  |
| ge9  | Front Panel Port 7  |  |  |  |
| ge10 | Front Panel Port 8  |  |  |  |
| ge11 | Front Panel Port 9  |  |  |  |
| ge12 | Front Panel Port 10 |  |  |  |
| ge13 | Front Panel Port 11 |  |  |  |
| ge14 | Front Panel Port 12 |  |  |  |
| ge15 | -                   |  |  |  |
| ge16 | -                   |  |  |  |
| ge17 | -                   |  |  |  |
| ge18 | -                   |  |  |  |

Table 6: Gigabit Ethernet Port Descriptions for Custom Form Factor

| Port | VT219                    |
|------|--------------------------|
| ge0  | Switch management<br>CPU |
| ge1  | J1:B Port                |
| ge2  | J1:A Port                |
| ge3  | J2:A Port                |
| ge4  | J2:B Port                |

#### 3.2.1 Port

The port column gives the name of the port. See (Table 1 to Table 6) of your device for description of each port names and their corresponding connections.

#### 3.2.2 Ena/link

The ena/link column shows which ports are enabled and have Ethernet link.

#### 3.2.3 Speed/duplex

The speed/duplex column lists the speed of the link and the duplex setting. The possible values are 1G, 100 and 10, for a link running at 1 gigabit, 100 megabit or 10 megabit, respectively. The duplex can be either FD or HD for full duplex or half duplex, respectively.

#### 3.2.4 Link Scan

The link scan column shows if the link state is scanned periodically by software or automatically by the hardware.

#### 3.2.5 Auto Neg?

The 'auto neg?' column shows if the speed of the link is determined by auto negotiation or set statically.

#### 3.2.6 STP State

The STP state column shows if the port is part of a spanning tree network. The possible values listed are Disabled, Forward or Blocked.

- Disabled state is for ports that are either not part of a spanning tree negotiation or are not currently linked to another device.
- Forward state is for ports that are part of a spanning tree and are actively turned on to forward packets to other devices.
- Blocked state is when the port is part of a spanning tree and packets are being discarded from this port to prevent cycles in the network graph.

#### 3.2.7 Pause

The pause column shows if the port supports pause frames to allow flow control through the network.

#### 3.3 IPConfig

The ipconfig command in the BCM shell configures and displays the IP settings for 1G Switch WEB interface access. The settings configured by this command are persistent against reboot. Following is an example usage:

```
BCM.0> ipconfig help
Usage (IPConfig): ipconfig ( dhcp | <ipaddress> [netmask <mask>] [gw
<gateway>] )
BCM.0> ipconfig
ipaddress 192.168.40.230 netmask 255.255.255.0 broadcast
192.168.40.255 gateway 0.0.0.0
BCM.0> ipconfig 192.168.1.100 netmask 255.255.255.0 gw 192.168.1.1
```

BCM.0> ipconfig

ipaddress 192.168.1.100 netmask 255.255.255.0 broadcast 192.168.1.255 gateway 192.168.1.1

#### 3.4 Telnetd

The Telnetd command in the BCM shell enables/disables the telnet server. The settings configured by this command are persistent against reboot. Following is an example usage:

```
BCM.0> help telnetd
Usage (Telnetd): telnetd [ enable | disable ]
BCM.0> telnetd
telnetd: enabled
BCM.0> telnetd disable
telnetd exited
```

### 3.5 Exit

From the command interface prompt, use the exit command reboot the Gigabit Ethernet switch software.

### 3.6 Reset Factory Defaults

From the command interface prompt, use the <code>reset\_factory\_defaults</code> command to restore factory default configuration of the Gigabit Ethernet switch.

### 3.7 Reset Board ID

From the command interface prompt, use the reset\_boardid command to clear the Board ID information from NVRAM.

To use the reset\_boardid command, type the command and power cycle the switch/chassis to reset the Board ID information. After a power cycle, the Board ID information is regenerated from GPIO and saved into NVRAM.

### 3.8 Shell

From the command interface prompt, use the shell command to enter the operating system shell and view the management IP address.

#### 3.8.1 Showlfs

From the operating system shell, use the  ${\tt showIfs}$  command to display the configured IP address.

#### 3.8.2 Exit

From the operating system shell, use the exit command to terminate the operating system shell and return to the command line interface.

## Notes

## Contact VadaTech

#### **Technical Support**

If you have purchased the VadaTech product through our distributor network, contact your distributor for any technical assistance. If you require further technical support, you can contact VadaTech technical support team by forwarding your support requests to <u>support@vadatech.com</u>.

| VadaTech Corporate Office  | European Sales Office            | Asia Pacific Sales Office      |
|----------------------------|----------------------------------|--------------------------------|
| 198 N, Gibson Road         | Ocean Village Innovation Centre, | 7th Floor, No 2, Wenhu Street, |
| Henderson, NV 89014        | Ocean Way, Ocean Village,        | Neihu District, Taipei 114,    |
| USA                        | Southampton, SO14 3JZ, UK        | Taiwan                         |
| Email: info@vadatech.com   | Email: info@vadatech.com         | Email: info@vadatech.com       |
| Telephone: +1 702 896 3337 | Telephone: +44 2380 381982       | Telephone: +886 2 2627 7655    |
| Fax: +1 702 896 0332       | Fax: +44 2380 381983             | Fax: +886 2 2627 7792          |

#### Locations

#### © 2016 VadaTech, Incorporated. All rights reserved

The VadaTech logo is a registered trademark of VadaTech, Inc. Other registered trademarks are the property of their respective owners. AdvancedMC<sup>™</sup>, AdvancedTCA<sup>™</sup> and µTCA<sup>™</sup> logos are trademarks of the PCI Industrial Computers Manufacturers Group.